| FAQ e-Dispostock                             |                                                                                                    |                                                                                                    |                                                                                                    |
|----------------------------------------------|----------------------------------------------------------------------------------------------------|----------------------------------------------------------------------------------------------------|----------------------------------------------------------------------------------------------------|
| n° Q                                         | Question (Q)                                                                                                    | Qui a la solution ?                                                                                    | Comment procéder ?                                                                                                    |
|                                              | Je n'ai pas d'ACCES à e-Dispostock = pb compte PLAGE/ PASREL ("compte ATIH")                                                  |                                                                                                    |                                                                                                    |
| 1                                            | Je n'ai pas de compte                                                                                                    | Au sein de l'établissement : le demandeur                                                              | Création d'un compte au sein de l'ES validé par l'administrateur de l'établissement<br>Via le lien suivant (https://plage.atih.sante.fr/#/accueil), puis cliquer sur création d'un compte et compléter les items :<br>- Onglet « Création du compte » (Prénom, Nom, Courriel, Mot de passe),<br>- Onglet « Demande de profil »<br>Sélectionner le nom de votre établissement ou entité,<br>Cocher « non » à la question « envoyer une demande pour devenir administrateur principal de cette entité »,<br>Compléter le libellé pour le profil et le numéro de téléphone,<br>Choisir « e-Dispostock » dans le listing des « Applications »,<br>- Un identifiant vous est attribué à la fin de la démarche. Vous devez recevoir un email vous permettant de confirmer la<br>validité de votre adresse internet (démarche validée par l'administrateur de l'établissement). ATTENTION les mails de<br>demande peuvent arriver dans les spams. |
| 2                                            | J'ai un compte PLAGE mais un message apparait : « vous n'avez pas le rôle nécessaire<br>pour accéder à cette page»            | Au sein de l'etablissement: l'administrateur du<br>compte Plage de l'ES ou le demandeur<br>directement | Afin d'avoir accès à e-dispostock, veuillez réaliser la demarche suivante :<br>Via le lien suivant (https://plage.atih.sante.fr/#/accueil), se connecter avec vos identifiants Plage/Pasrel de l'ATIH,<br>- Rubrique « Mon compte » / « Mes profils/habilitations »,<br>- Cliquer sur « Demander un profil »,<br>Onglet « Etablissement ou entité », sélectionner votre établissement,<br>Onglet « Applications », sélectionner « e-Dispostock »,<br>- Envoyer la demande.<br>ATTENTION les mails de demande peuvent arriver dans les spams.                                                                                                    |
|                                              |                                                                                                    |                                                                                                    |                                                                                                    |
| Je me connecte, j'ai un pb DANS e-Dispostock |                                                                                                    |                                                                                                    |                                                                                                    |
| 3                                            | J'ai un message d'erreur                                                                                                    | L'ATIH directement via le forum AGORA                                                                  | En premier lieu, il faut tenter de se déconnecter puis de se reconnecter (lien d'accès à la plateforme :<br>https://dispostock.atih.sante.fr/dispostock/).<br>Si le problème persiste,<br>1- Aller sur la page d'auto-diagnostique suivante : https://check-pasrel.atih.sante.fr/check-pasrel/<br>2- Copier ce qu'affiche la page d'auto-diagnostique et coller (la capture d'écran) dans le forum agora :<br>>Accès Forum Agora : https://agora.atih.sante.fr/agora/ago_theme.do?idTheme=771                                                                                                    |
| 4                                            | Dans la rubrique VACCINS/onglet "approvisionnement vaccins covid" : Je ne visualise<br>pas mes établissements de rattachement | L'ATIH directement via le forum AGORA                                                                  | 1- Faire une demande sur AGORA<br>Accès Forum Agora : <b>https://agora.atih.sante.fr/agora/ago_theme.do?idTheme=771</b><br>2- ET envoyer mail à <b>Covid19-Commandes@santepubliquefrance.fr</b> en précisant :<br>- FINESS géo PUI<br>- FINESS de l'EHPAD<br>- quantité demandée                                                                                                    |
| 5                                            | Je visualise mes établissements mais je n'ai pas accès à la saisie de mes quantités en<br>commande                            | Au sein de l'établissement : Le demandeur                                                              | La saisie des quantités est débloquée en fonction de la date prévisionnelle de livraison.<br>Regarder votre date de livraison.<br>Attention dernier délai pour exprimer son besoin : J-5 avant le jour de livraison prévu.                                                                                                    |
|                                              |                                                                                                    |                                                                                                    |                                                                                                    |
| Version du 21/01/2021                        |                                                                                                    |                                                                                                    |                                                                                                    |